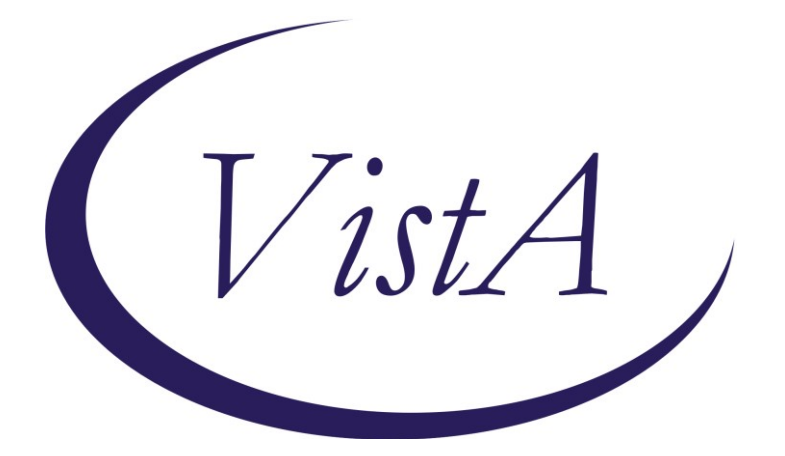

Update\_2\_0\_268

# **Clinical Reminders**

### **Cognitive Behavioral Interventions for Substance Use Disorder**

### **Install Guide**

June 2022

Product Development Office of Information Technology Department of Veterans Affairs

| Table of Contents |   |
|-------------------|---|
| INTRODUCTION      | 1 |
| PRE-INSTALL       | 1 |
| INSTALL DETAILS   | 2 |
| INSTALL EXAMPLE   | 2 |
| POST INSTALLATION | 7 |

### Introduction

The template will help identify the provision of evidence-based cognitive-behavioral interventions (CBIs) to treat substance use disorder (SUD). This will assist the Psychoactive Drug Safety Initiative (PDSI) in its effort to monitor evidence-based treatment for stimulant use disorder (StimUD), which is implicated in the growing crisis of overdose deaths and for which no FDA-approved medications are presently available.

By helping identify the delivery of evidence-based CBIs to treat Veterans with substance use disorder including, but not limited to, StimUD, the data yielded by the template can inform targeted efforts to increase access to these life-saving, evidence-based interventions, i.e. by training more clinicians at sites where utilization lags.

Although CBIs are one of the two evidence-based means of treating StimUD to which VA is seeking to expand Veteran access (the other being Contingency Management which has an extant template), there is no mechanism for monitoring their provision and using those data to inform training and quality control efforts.

Group Notes may be an option for documenting information for patients. Users will have to determine whether they should use Group Notes or not. There is education about using Group Notes along with the template being distributed with this update. The education will be in the same folder as this install guide.

### **UPDATE\_2\_0\_268** contains 1 Reminder Exchange entry:

UPDATE 2\_0\_268 VA-MH CB-SUD EVIDENCE BASED INTERVENTIONS

# The exchange file contains the following components: HEALTH FACTORS

- 1 VA-REMINDER UPDATES [C]
- 2 VA-UPDATE\_2\_0\_268
- 3 VA-MH CB-SUD TEMPLATE [C]
- 4 VA-MH CB-SUD INDIV OR GRP SESSION BY OTHERWISE TRAINED
- 5 VA-MH CB CSG-SUD GRP SESSION BY VA TRAINED PROVID OR EQUIV
- 6 VA-MH CB-SUD INDIV SESSION BY VA TRAINED LIP OR EQUIV

#### REMINDER SPONSOR

- 7 OFFICE OF MENTAL HEALTH SERVICES
- 8 MENTAL HEALTH SERVICES

#### **REMINDER TERM**

9 VA-REMINDER UPDATE\_2\_0\_268

#### REMINDER DIALOG

10 VA-MH CB-SUD EVIDENCE BASED INTERVENTIONS

# Pre-Install

1. Make sure you have installed Update\_2\_0\_88 Opioid Use Disorder Buprenorphine Initiation and Update\_2\_0\_72 VA-Opioid Use Disorder Assessment prior to installing this Update.

Also, before you install this update, use the action INQ (Inquiry/Print) to print and save the existing dialog for the following items. This will ensure the local modifications to these items are easier to complete when you address the Post-Install steps.

- 2. In Reminder Dialog Manager > Reminder Dialogs > Change your view to Dialog Elements.
  - Use the action INQ (Inquiry/Print) to print and save the existing content for the following element: VAL-MH OUD PDMP LINK. If you previously added a hyperlink TXML field to this element, you'll have it saved for re-adding it during the Post-Install steps.
- 3. In Reminder Dialog Manager > Reminder Dialogs > Change your view to Dialog Elements.
  - Use the action INQ (Inquiry/Print) to print and save the existing content for the following element: VAL-MH OUD ASSESS NALOXONE ORDERED. If you previously added a Naloxone quick order to this element, you'll have it saved for re-adding it during the Post-Install steps.

### **Install Details**

This update is being distributed as a web host file. The address for the host file is: https://Redacted/UPDATE\_2\_0\_268.PRD

The file will be installed using Reminder Exchange, programmer access is not required.

Installation:

This update can be loaded with users on the system. Installation will take less than 10 minutes.

# **Install Example**

To Load the Web Host File. Navigate to Reminder exchange in Vista

| ÷    | + Next Screen          | - Prev Scr | een ??    | More Actions   | >>>               |
|------|------------------------|------------|-----------|----------------|-------------------|
| CFE  | Create Exchange File   | Entry      | LHF       | Load Host File |                   |
| CHF  | Create Host File       |            | LMM       | Load MailMan M | essage            |
| CMM  | Create MailMan Messag  | e          | LR        | List Reminder  | Definitions       |
| DFE  | Delete Exchange File   | Entry      | LWH       | Load Web Host  | File              |
| IFE  | Install Exchange File  | Entry      | RI        | Reminder Defin | ition Inquiry     |
| IH   | Installation History   |            | RP        | Repack         |                   |
| Sele | ct Action: Next Screen | // LWH LO  | oad Web H | Host File      |                   |
| Inpu | t the URL for the .prd | file: htt  | ps:/      |                | UPDATE_2_0_268.PR |

At the <u>Select Action</u>: prompt, enter <u>LWH</u> for Load Web Host File At the <u>Input the url for the .prd file</u>: prompt, type the following web address: <u>https://vaww.va.gov/reminders/docs/UPDATE 2 0 268.PRD</u>

You should see a message at the top of your screen that the file successfully loaded.

### https://

/UPDATE\_2\_0\_268.PRD successfully loaded.

Search and locate an entry titled UPDATE\_2\_0\_268 VA-MH CB-SUD EVIDENCE BASED INTERVENTIONS in reminder exchange

| +Item   | Entry                           | Source                    | Date Packed      |
|---------|---------------------------------|---------------------------|------------------|
| 356     | UPDATE_2_0_268 VA-MH CB-SUD     |                           | 03/28/2022@13:29 |
|         | EVIDENCE BASED INTERVENTIONS    |                           |                  |
| 357     | UPDATE_2_0_268 VA-MH CB-SUD     |                           | 05/03/2022@13:04 |
|         | EVIDENCE BASED INTERVENTIONS    |                           |                  |
| 358     | UPDATE_2_0_268 VA-MH CB-SUD     |                           | 05/04/2022@12:53 |
|         | EVIDENCE BASED INTERVENTIONS    |                           |                  |
| 359     | UPDATE_2_0_268 VA-MH_CB-SUD     |                           | 06/02/2022@09:01 |
| 000     | EVIDENCE BASED INTERVENTIONS    |                           | 0011110017011 00 |
| 360     | UPUATE_2_0_27_VA-CHUICE         |                           | 06/14/2017011:33 |
|         | A Next Canada Dawn              | an 00 Name taking         |                  |
| Ť       | + Next Screen - Prev Scre       | en 77 More Actions        | >>>              |
| CFE CI  | reate Exchange File Entry       | LHF Load Host File        |                  |
| CHF CI  | reate Host File                 | LMM Load MailMan Mess     | age              |
| CMM CI  | reate MailMan Message           | LR List Reminder Def      | initions         |
| DFE De  | elete Exchange File Entry       | LWH Load Web Host Fil     | е                |
| IFE In  | nstall Exchange File Entry      | RI Reminder Definiti      | on Inquiry       |
| IH In   | nstallation History             | RP Repack                 |                  |
| Select  | Action: Next Screen// IFE In    | stall Exchange File Entry |                  |
| Enter a | a list or range of numbers (1-6 | 17): 359                  |                  |

At the <u>Select Action</u> prompt, enter <u>IFE</u> for Install Exchange File Entry

Enter the number that corresponds with your entry titled **UPDATE\_2\_0\_268 VA-MH CB-SUD EVIDENCE BASED INTERVENTIONS** (in this example it is entry 359, it will vary by site). The date of the exchange file is 06/02/2022.

\*\*\*There is a new reminder sponsor associated with this install. You will need to do an IS to selectively install reminder sponsor OFFICE OF HEALTHCARE INNOVATION AND LEARNING. If you don't install this first, you will receive errors when installing the health factors. Please do this step prior continuing!

| Date Packed: 06/02/2022@09:01:50<br>Package Version: 2.0P71                                                     |                               |     |
|----------------------------------------------------------------------------------------------------|-------------------------------|-----|
| Description:<br>The following Clinical Reminder items<br>REMINDER DIALOG<br>VA-MH CB-SUD EVIDENCE BASED INTERVE | were selected for packing:    |     |
| REMINDER TERM<br>VA-REMINDER UPDATE_2_0_268<br>VA-HIL HEALTH FACTORS                                            |                               |     |
| Keywords:                                                                                                    |                               |     |
| Components:                                                                                                    |                               |     |
| + Enter ?? for more actions                                                                                     |                               | >>> |
| IA Install all Components<br>Select Action: Next Screen// IA                                                    | IS Install Selected Component |     |

At the <u>Select Action</u> prompt, type <u>IA</u> for Install all Components and hit enter. Select Action: Next Screen// <u>IA</u> Install all Components

During the installation, you will see several prompts: Install all new components, Skip any existing components

### You will be promped to install the dialog component:

| Packe | d reminder dialog: VA-MH CB-SUD EVIDENCE BASED INTERVENT                        | IONS [NATIO               | NAL DIAL |
|-------|---------------------------------------------------------------------------------|---------------------------|----------|
| Item  | Seq. Dialog Findings                                                            | Туре                      | Exists   |
| 1     | VA-MH CB-SUD EVIDENCE BASED INTERVENTIONS                                       | dialog                    |          |
| 2     | 1 VA-MH CB-SUD EVIDENCE BASED INTERVENTIONS<br>TITLE/VERSION<br>Finding: *NONE* | element                   |          |
| 3     | 5 VA-MH CB-SUD TEMPLATE PURPOSE<br>Finding: *NONE*                              | element                   |          |
| 4     | 50 VA-GP MH CBT-SUD CERTIFICATION ATTESTATION<br>Finding: *NONE*                | group                     |          |
| 5     | 50.20 VA-MH CBT-SUD CERTIFIED INDIVIDUAL                                        | element                   |          |
|       | Finding: VA-MH CB-SUD INDIV SESSION BY VA TRAINED<br>EQUIV (HEALTH FACTOR)      | LIP OR                    | Х        |
| 6     | 50.25 VA-MH CBT-SUD CERTIFIED GROUP SESSION                                     | element                   |          |
| +     | + Next Screen - Prev Screen ?? More Actions                                     |                           |          |
| DD    | Dialog Details DT Dialog Text IS Insta                                          | all <mark>S</mark> electe | d        |
| DF    | Dialog Findings DU Dialog Usage QU Quit                                         |                           |          |
| DS    | Dialog Summary IA Install All                                                   |                           |          |
| Selec | t Action: Next Screen// IA Install All                                          |                           |          |

### At the <u>Select Action</u> prompt, type <u>IA</u> to install the dialog – VA-MH CB-SUD EVIDNECE BASED INTERVENTIONS

Select Action: Next Screen// IA Install All Install reminder dialog and all components with no further changes: Y// ES

| VA-MH                   | CB-SUD EVIDENCE BAS                                                         | ED INTERVENTIONS                                                 | (reminder    | dialog)          | installed 1      | from excha |
|-------------------------|-----------------------------------------------------------------------------|------------------------------------------------------------------|--------------|------------------|------------------|------------|
| Item                    | Seq. Dialog Findin                                                          | gs                                                               |              |                  | Туре             | Exists     |
| 1                       | VA-MH CB-SUD EVID                                                           | ENCE BASED INTERV                                                | ENTIONS      |                  | dialog           | Х          |
| 2                       | 1 VA-MH CB-SUD EVI<br>TITLE/VERSION<br>Finding: *NON                        | DENCE BASED INTER<br>E*                                          | VENTIONS     |                  | element          | Х          |
| 3                       | 5 VA-MH CB-SUD TEM<br>Finding: *NON                                         | PLATE PURPOSE<br>E*                                              |              |                  | element          | Х          |
| 4                       | 50 VA-GP MH CBT-SU<br>Finding: *NON                                         | D CERTIFICATION A<br>E*                                          | TTESTATION   | N                | group            | Х          |
| 5                       | 50.20 VA-MH CBT-SU                                                          | D CERTIFIED INDIV                                                | IDUAL        |                  | element          | Х          |
|                         | Finding: VA-M                                                               | H CB-SUD INDIV SE                                                | SSION BY \   | /A TRAINE        | D LIP OR         | Х          |
|                         | EQUIV (HEALTH                                                               | FACTOR)                                                          |              |                  |                  |            |
| 6                       | 50.25 VA-MH CBT-SU                                                          | D CERTIFIED GROUP                                                | SESSION      |                  | element          | Х          |
| +                       | + Next Screen                                                               | - Prev Screen                                                    | ?? More Ad   | ctions           |                  |            |
| DD<br>DF<br>DS<br>Selec | Dialog Details<br>Dialog Findings<br>Dialog Summary<br>t Action: Next Scree | DT Dialog Text<br>DU Dialog Usag<br>IA Install All<br>n// Q Quit | :<br> e<br>- | IS Ins<br>QU Qui | tall Select<br>t | ted        |

When the dialog has completed installation, you will then be returned to this screen. At the <u>Select Action</u> prompt, type <u>Q</u>.

| Date Packed: 06/02/2022@09:01:50                                                                                                    |     |
|----------------------------------------------------------------------------------------------------|-----|
| Package Version: 2.0P71                                                                                                    |     |
| Description:<br>The following Clinical Reminder items were selected for packing:<br>REMINDER DIALOG<br>VA-MH CB-SUD EVIDENCE BASED INTERVENTIONS |     |
| REMINDER TERM<br>VA-REMINDER UPDATE_2_0_268<br>VA-HIL HEALTH FACTORS                                                                             |     |
| Keywords:                                                                                                    |     |
| Components:                                                                                                    |     |
| + + Next Screen - Prev Screen ?? More Actions                                                                                                    | >>> |
| IA Install all Components IS Install Selected Component<br>Select Action: Next Screen// Q                                                        |     |

You will be returned to this screen. Type Q to quit. Install Completed

### **Post Installation**

1. Make the Dialog templates available to be attached to a Personal or Shared template or to be able to attach the dialog to a progress note title.

From the Reminders Manager Menu:

Select Reminder Managers Menu Option: CP CPRS Reminder Configuration

- CA Add/Edit Reminder Categories
- CL CPRS Lookup Categories
- CS CPRS Cover Sheet Reminder List
- MH Mental Health Dialogs Active
- PN Progress Note Headers
- RA Reminder GUI Resolution Active
- TIU TIU Template Reminder Dialog Parameter
- DL Default Outside Location
- PT Position Reminder Text at Cursor

#### Select CPRS Reminder Configuration Option: **TIU** TIU Template Reminder Dialog Parameter

Reminder Dialogs allowed as Templates may be set for the following:

- 1 User USR [choose from NEW PERSON]
- 3 Service SRV [choose from SERVICE/SECTION]
- 4 Division DIV [choose from INSTITUTION]
- 5 System SYS [NATREM.FO-SLC.MED.VA.GOV]

Enter selection: **5** *Choose the appropriate number for your site. Your site may do this by System or other levels. The example below uses SYSTEM level* Setting Reminder Dialogs allowed as Templates for System: Select Display Sequence: **?** 

- 148 VA-VETERANS CHOICE NOTE
- 149 VA-TBI SCREENING
- 151 VACO TRANSPLANT REFERRAL (D)

When you type a question mark above, you will see the list of #'s (with dialogs) that are already taken. Choose a number **NOT** on this list. For this example, looking above I see the number 150 is not present, so I will use 150.

Select Display Sequence: **150** 

Are you adding 150 as a new Display Sequence? Yes// Y YES Display Sequence: 150// <Enter> Clinical Reminder Dialog: VA-MH CB-SUD EVIDENCE BASED INTERVENTIONS

#### <Enter>

OK? Yes// <Enter> (Yes)

#### 2. Setup of Note title

The new note title that needs to be created is: **SUD COGNITIVE BEHAVIORAL INTERVENTIONS.** This note title is to be mapped to the following VHA Enterprise Standard Title: **MENTAL HEALTH NOTE** 

Comprehensive information on Creating Document Definitions can be found beginning on page 47 of the <u>TIU/ASU Implementation Guide</u>

#### 3. Associate the reminder dialog with the note title in CPRS

To do this, go to Template Editor, then Document Titles, select the appropriate folder (if applicable), and choose New Template (top right-hand corner). Type in the following information: Name: **SUD COGNITIVE BEHAVIORAL INTERVENTIONS** Template Type: Reminder Dialog

Reminder Dialog: VA-MH CB-SUD EVIDENCE BASED INTERVENTIONS

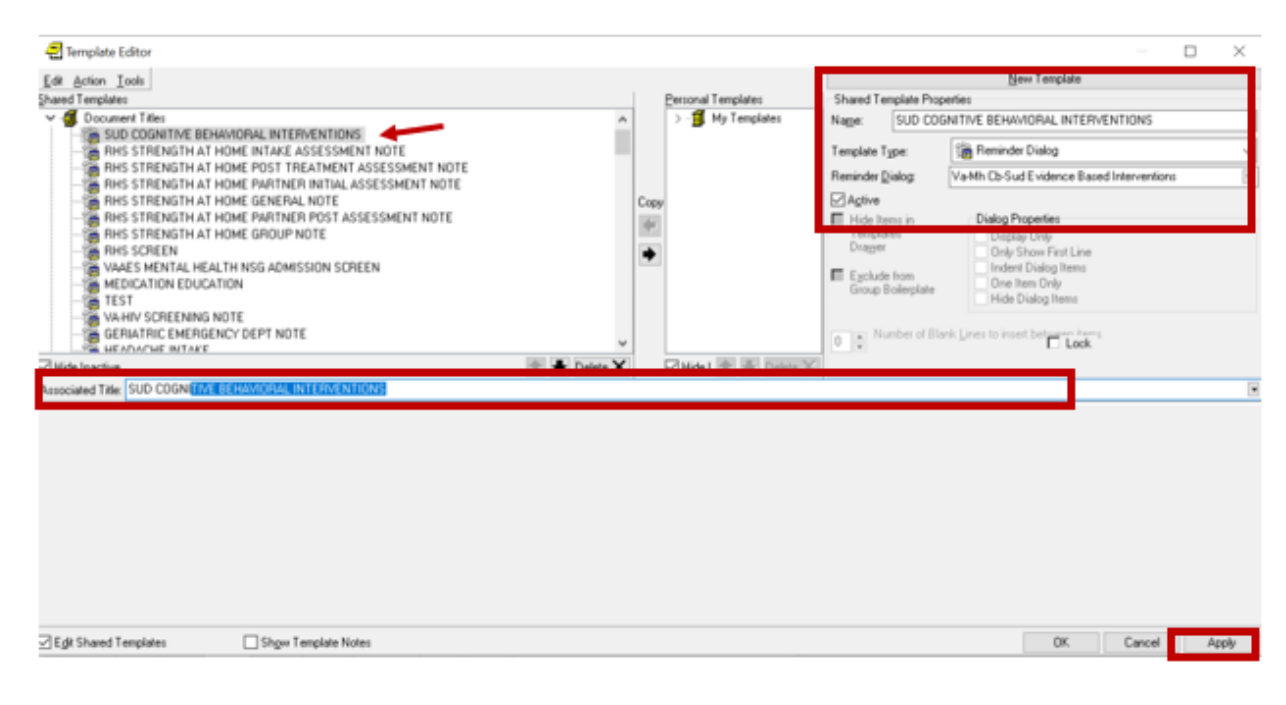

Next, type in the Associated Title, which in this case is **SUD COGNITIVE BEHAVIORAL INTERVENTIONS** and hit Apply.

#### 4. Add the dialog to a shared template in CPRS.

To do this, go to Template Editor, then Shared Templates, select the appropriate folder (if applicable), and choose New Template (top right-hand corner). Type in the following information:

Name: SUD COGNITIVE BEHAVIORAL INTERVENTIONS Template Type: Reminder Dialog Reminder Dialog: VA-MH CB-SUD EVIDENCE BASED INTERVENTIONS

| FR Low Total                                |            |      |                               |                                              |              |                                          |
|---------------------------------------------|------------|------|-------------------------------|----------------------------------------------|--------------|------------------------------------------|
| For Scrou Tool                              |            |      | Descend Templates             | ChurchTee                                    | alute Dece   | Den respon                               |
| gnares i empares                            |            |      | Mu Templates                  | Shared Tempare Properties                    |              |                                          |
| - Statut COGNITIVE BEHAVIORAL INTERVENTIONS | <u>^</u>   |      | - Pry respond                 | Nage: SUD COGNITIVE BEHAVIOHAL INTERVENTIONS |              | NUTYE BEPWYUPPELINTERVENTIONS            |
| geniatric evaluation                        |            |      |                               | Template Ty                                  | pe:          | 🖀 Reminder Dialog 🗸 🗸                    |
| VA-LOW VISION VEQ20 SURVEY                  |            |      |                               | Reminder D                                   | alor         | VaMb Ch Sud Evidence Based Interventions |
| I VIRTUAL HEALTH RESOURCE CENTER VISIT      |            |      |                               | Date                                         |              |                                          |
| Cardina String 202                          |            | Copy |                               | M Agove                                      |              | Dialog Dometies                          |
|                                             |            | 1    |                               | Tamalah                                      | ns n         | Draky Hugener                            |
| - COGNITIVE BEHAVIORAL THERAPY FOR HEADACHE |            | ٠    |                               | Dragger                                      |              | Only Show First Line                     |
| WA-KIDNEY HEALTH EVALUATION                 |            |      |                               | Esclude                                      | from         | Indent Dialog Items                      |
|                                             |            |      |                               | Group B                                      | oilerplate   | Hide Dialog Berry                        |
| -16 VA-CLICH COMPLETITY ASSESSMENT TOOL     |            |      |                               |                                              |              |                                          |
|                                             |            |      |                               | In In No.                                    | nber of Blar | k Lines to insert between items          |
| - 19 MEDICATION EDUCATION REVIEW            |            |      | Tora a late and second second |                                              |              | 1. 1.004                                 |
| M Hide Inactive                             | ◆ Delete X | 1    | Midel 😰 🕸 Delete 🔀            |                                              |              |                                          |
|                                             |            |      |                               |                                              |              |                                          |
| Egit Shared Templates Shger Template Notes  |            |      |                               |                                              |              | OK Cancel Apply                          |

Hit Apply.

5. Review the pre-install dialog content and add back any local content that existed from the pre-install.

In Reminder Dialog Manager > Reminder Dialogs > Change your view to Dialog Elements.

- a. VAL-MH OUD PDMP LINK If you previously added a hyperlink TXML field to this element, you will need to edit the element and add it back to the dialog text.
- b. VAL-MH OUD ASSESS NALOXONE ORDERED. If you previously added a Naloxone quick order to this element, will need to edit the element add it as an additional finding.